# **D**-Link

# Instrukcja szybkiej instalacji

Do konfiguracji modemu może posłużyć dowolna nowoczesna przeglądarka np. Internet Explorer 6 lub Netscape Navigator 6.2.3.

#### DSL-300T ADSL Modem

#### Przed rozpoczęciem

Przed przystąpieniem do instalacji należy zgromadzić w zasięgu ręki wszystkie potrzebne informacje i urządzenia.

#### Zawartość opakowania

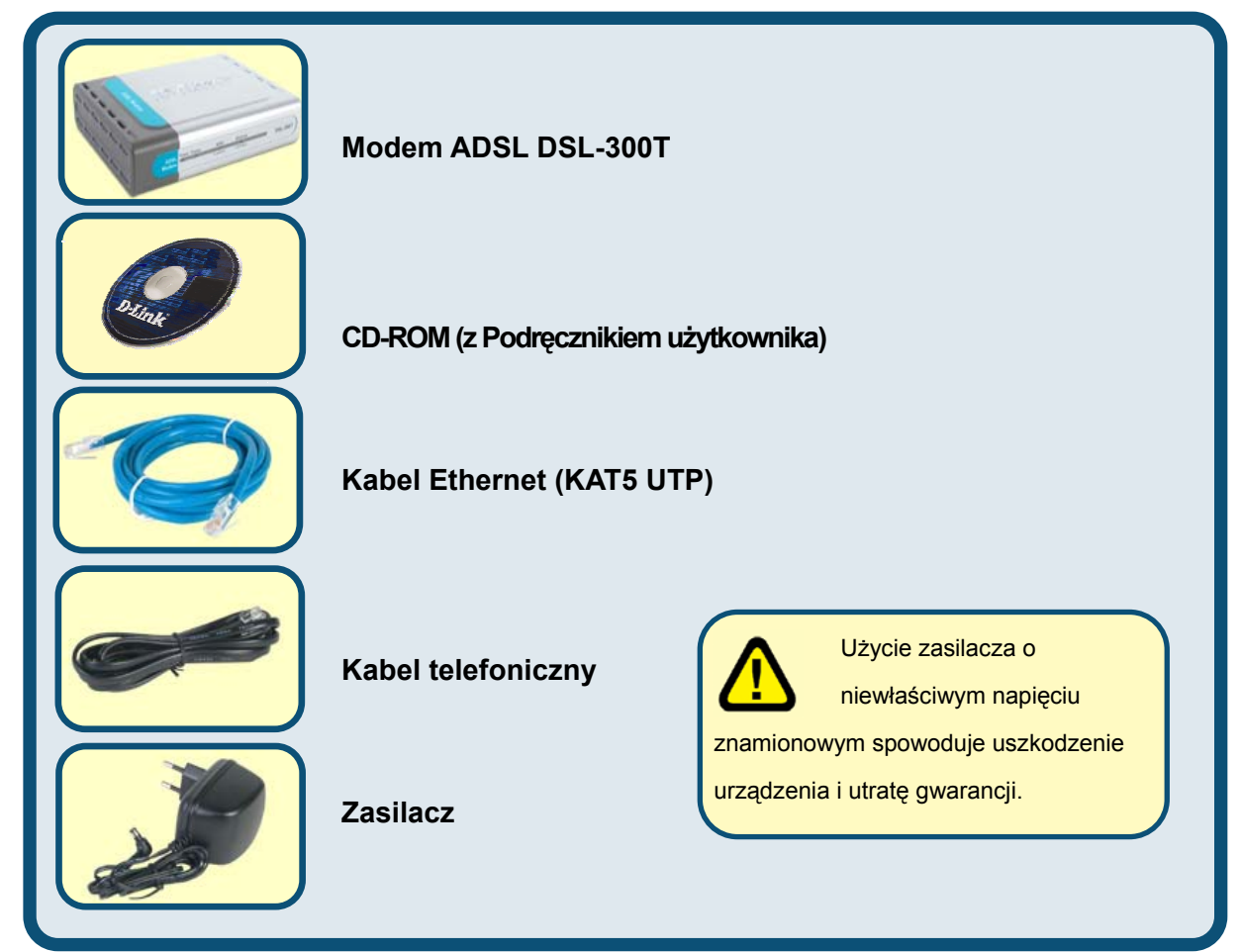

Jeżeli którejkolwiek z tych pozycji brakuje, należy skontaktować się ze sprzedawcą.

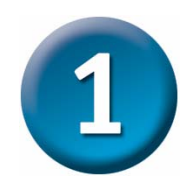

#### Podłącz modem do komputera

- A. Najpierw podłącz zasilacz do gniazda na panelu tylnym modemu DSL-300T, a następnie włóż wtyczkę na drugim końcu zasilacza do gniazda zasilania na ścianie lub listwie rozdzielczej zasilania. Włączy się wskaźnik LED zasilania, co oznacza prawidłowe działanie.
- **B.** Podłącz jeden koniec kabla ethernetowego do **portu Ethernet** na panelu tylnym modemu DSL-300T, a drugi do **karty sieci Ethernet** w komputerze.

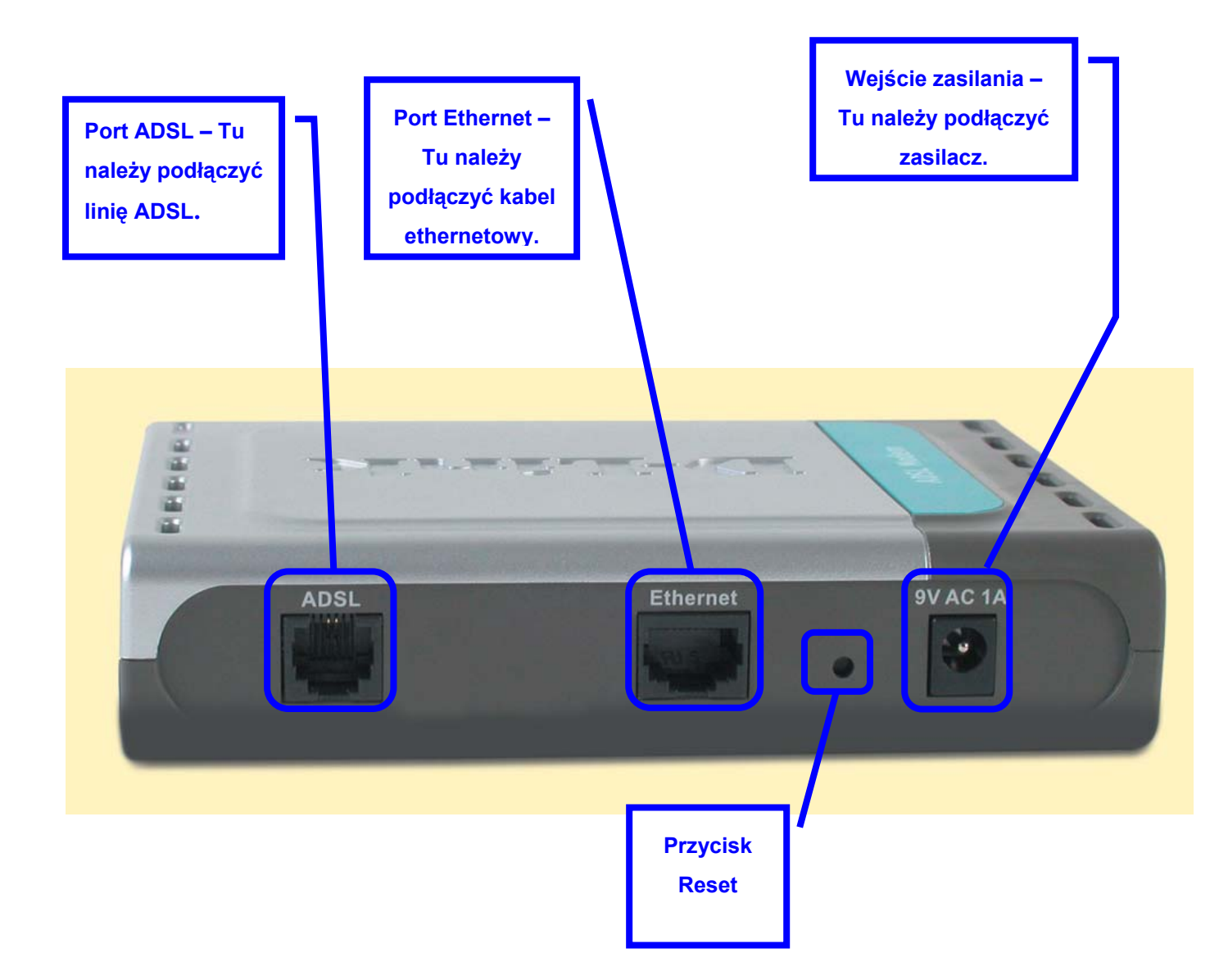

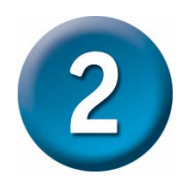

### Skonfiguruj modem

Aby możliwy był dostęp do stron internetowych używanych do konfigurowania modemu za pomocą przeglądarki, komputer musi być tak skonfigurowany, żeby **"automatycznie uzyskiwał adres IP"**. W tym celu należy tak zmienić ustawienia sieci IP, aby komputer był **klientem DHCP**. Instrukcje zmiany ustawień sieciowych w przypadku systemu **Windows XP** znajdują się w **Dodatku**. Instrukcje dotyczące zmiany ustawień IP w systemach operacyjnych Windows można również znaleźć w Podręczniku Użytkownika.

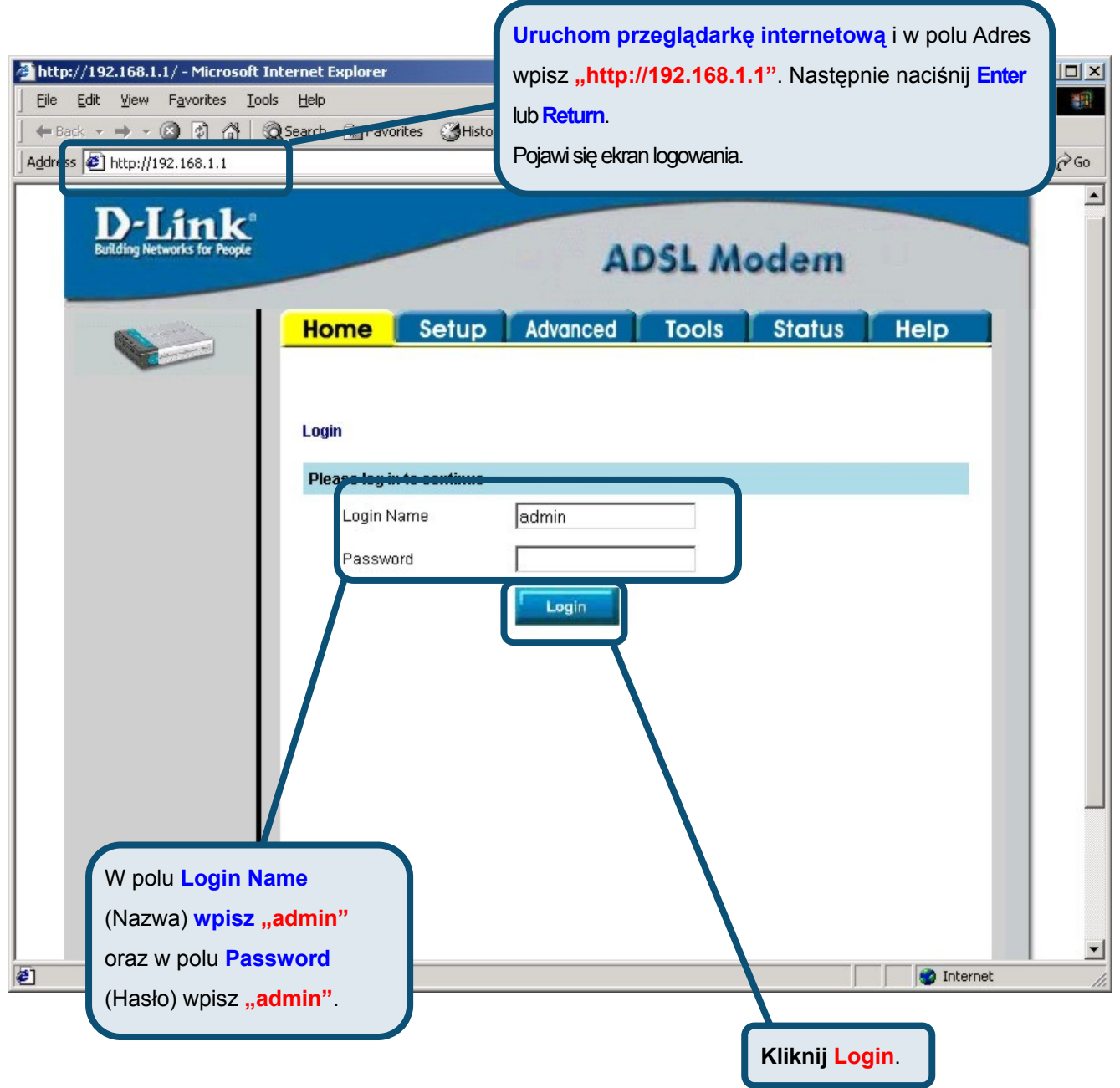

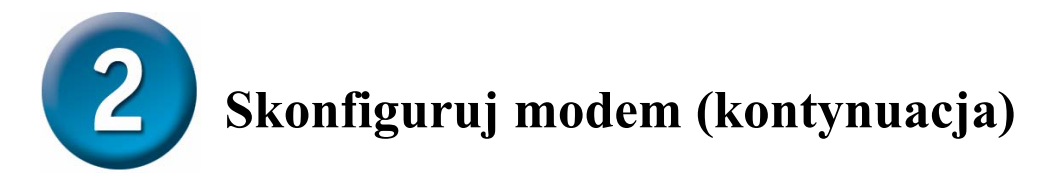

Po zalogowaniu wyświetli się **strona główna**. Kliknij zakładkę **Setup** (Ustawienia), aby przejść do menu ustawień i skonfigurować modem.

| D-Link<br>Building Networks for People |                    | ADSL Modem                            |  |  |  |  |
|----------------------------------------|--------------------|---------------------------------------|--|--|--|--|
|                                        | Home Setup         | Tools Status Help                     |  |  |  |  |
| Logout                                 | Status Information |                                       |  |  |  |  |
|                                        | System Uptime      | 0 hour(s) 3 minute(s)                 |  |  |  |  |
|                                        | DSL Status         | Disconnected                          |  |  |  |  |
| Kliknij Setup                          | DSL Speed          | 0 Kbps Upstream, 0 Kbps<br>Downstream |  |  |  |  |
|                                        | LAN IP Address     | 192.168.1.1                           |  |  |  |  |
| (Ustawienia).                          | Ethernet           | Connected                             |  |  |  |  |
|                                        | DHCP Server        | Running                               |  |  |  |  |
|                                        | Software Version   | V0.00B01T14_2003-11-26                |  |  |  |  |
|                                        |                    | Go to setup wizard                    |  |  |  |  |

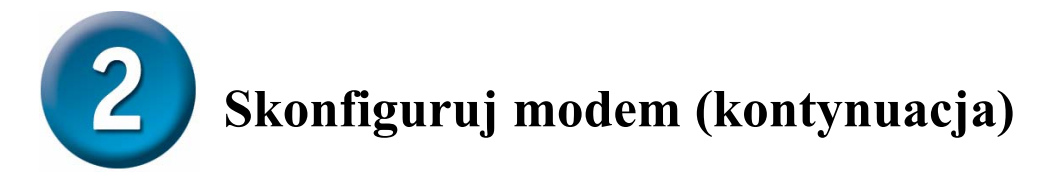

W menu Setup (Ustawienia) kliknij przycisk **Connection** (Połączenie), aby przejść do menu konfiguracji połączenia internetowego.

| D-Link<br>Building Networks for People |                                                 |              | ADS                            | L Mode              | em         |
|----------------------------------------|-------------------------------------------------|--------------|--------------------------------|---------------------|------------|
|                                        | Home Se                                         | tup          | Tools                          | Status              | Help       |
| LAN Setup                              | Setup<br>The Setup section allows<br>parameters | s you to add | new connections                | and modify existing | connection |
| Management IP                          | LAN Setup                                       |              |                                |                     | _          |
| WAN Setup                              | DHCP Configuration                              | Select to    | setup DHCP Serv                | er/Relay.           |            |
|                                        | Management IP                                   | Select to    | configure Manage               | ment IP Address.    |            |
| DSL Setup                              | WAN Setup                                       |              |                                |                     |            |
| Connection                             | Modern Setup<br>Connection                      | conn_1_      | setup your moder<br>PPPoA_8_35 | 0                   |            |
|                                        |                                                 |              | Kliknij Co<br>(Połącz          | nnection<br>zenie). |            |

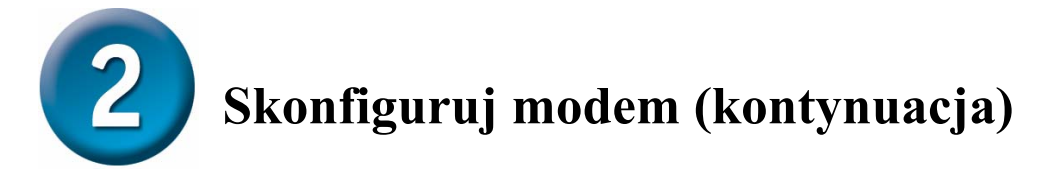

W menu **Connection** (Połączenie) wpisz **Username** (Nazwę użytkownika) i **Password** (Hasło) służące do weryfikacji tożsamości konta u operatora. Może być konieczna zmiana typu kapsułkowania PPP używanego w połączeniu. Może być również konieczna zmiana wartości **VPI** lub **VCI**. W takim wypadku powinien je podać operator. Po prowadzeniu informacji kliknij przycisk **Apply** (Zastosuj). Aby zapisać zmiany dotyczące Połączenia, kliknij zakładkę **Tools** (Narzędzia) i postępuj zgodnie z instrukcjami podanymi na następnej stronie.

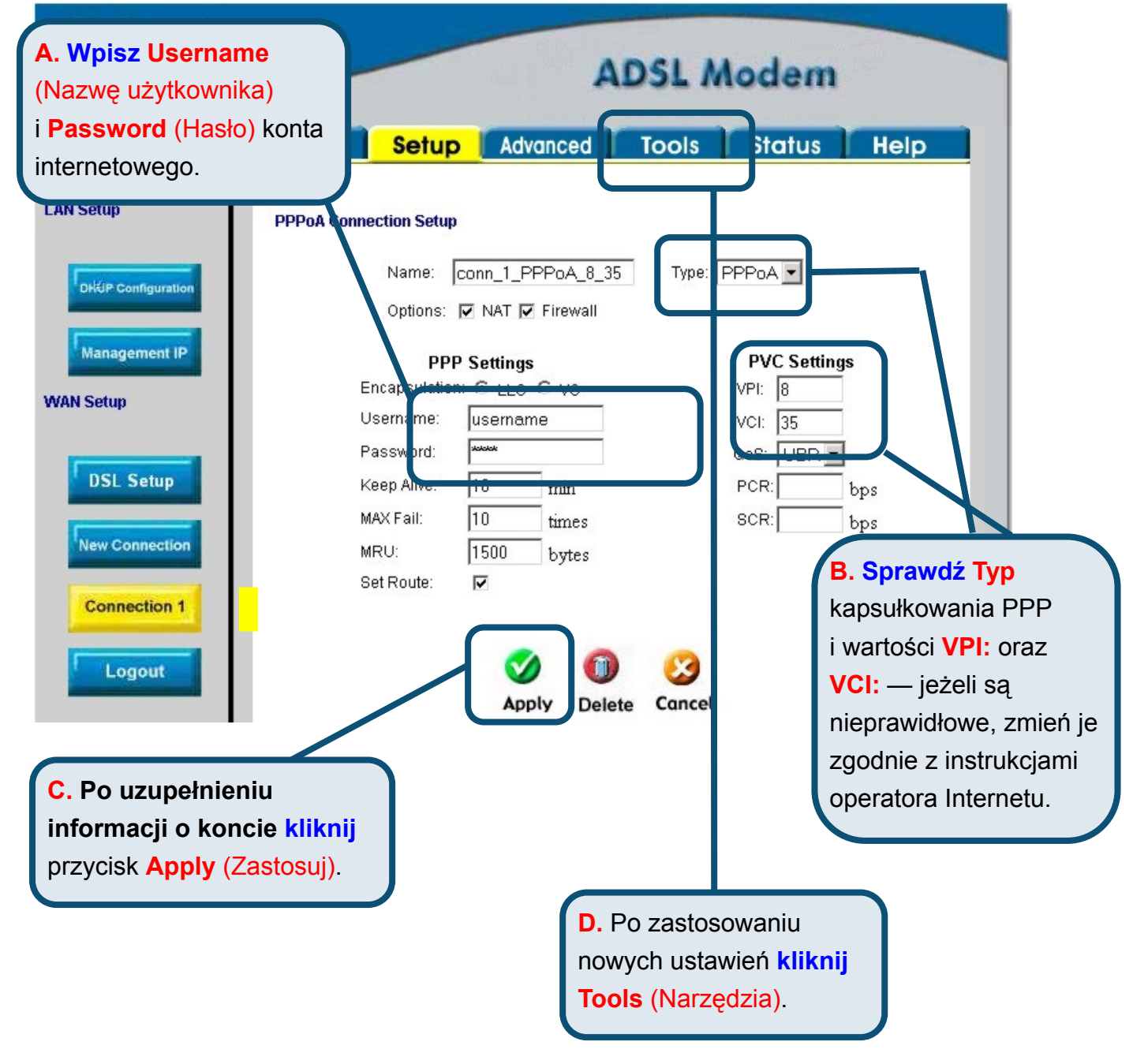

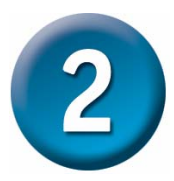

# Skonfiguruj modem (kontynuacja)

Zapisz wprowadzone zmiany. Funkcja zapisu jest dostępna z menu poleceń systemowych. Aby przejść do tego menu, kliknij przycisk **System Commands** (Polecenia systemowe).

| ie                                                                         | ADSL Modem                                                                                                    |
|----------------------------------------------------------------------------|----------------------------------------------------------------------------------------------------|
| Home Setu                                                                  | p Tools Status Help                                                                                                |
| Tools<br>The Tools section allows you to<br>firmware, setup user and remot | save the configuration, restart the gateway, update the gatewa<br>te log information and run Ping and Modem tests. |
| System Commands                                                            | Select to Save the current configuration, Restart the gateway and Restore to factory defaults.                     |
| Remote Log                                                                 | Select to setup Remote Log Information                                                                             |
| User Managment                                                             | Select to configure User name and password.                                                                        |
| Undate Gateway                                                             | Select to upgrade the Gateway Firmware.                                                                            |
| Ping Test                                                                  | Select to run a Ping Test.                                                                                         |
| Modem Test                                                                 | Select to Check whether the Modern with a specific Connection is properly connected to the Network.                |
|                                                                            |                                                                                                    |
|                                                                            |                                                                                                    |
|                                                                            |                                                                                                    |
|                                                                            | Kliknij System Commands                                                                                            |
|                                                                            | (Polecenia systemowe), aby                                                                                         |
|                                                                            | przejść do menu używanego                                                                                          |
|                                                                            | de meniconie muier                                                                                                 |

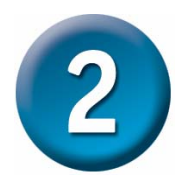

## Skonfiguruj modem (kontynuacja)

Aby zapisać nowe ustawienia, kliknij przycisk **Save All** (Zapisz wszystko) w menu **System Commands** (Polecenia systemowe). Po kilku sekundach zmiany zostaną zapisane. Po następnych kilku sekundach modem automatycznie ustanowi połączenie z Internetem.

| <b>D-Link</b><br>Iding Networks for People | ADSL Modem              |                |                                                                                              |                                                                                                    |                                                                                                    |                                                      |
|--------------------------------------------|-------------------------|----------------|----------------------------------------------------------------------------------------------|----------------------------------------------------------------------------------------------------|----------------------------------------------------------------------------------------------------|------------------------------------------------------|
|                                            | Home                    | Setup          | Advanced                                                                                     | Tools                                                                                                    | Status                                                                                                   | Help                                                 |
| ystem Commands                             | System Comm             | ands           |                                                                                              |                                                                                                    |                                                                                                    |                                                      |
| Remote Log                                 | System Comm<br>command. | ands allow you | to carry out basic s<br>Press this<br>current con<br>the system<br>Gateway w<br>configuratio | ystem actions. I<br>button in order 1<br>figuration of the<br>without saving<br>ill revert back to<br>on. | Press the button to<br>to permanently sa<br>Gateway.If you do<br>your configuratior<br>the previously sa | o execute a<br>ve the<br>o re-start<br>1, the<br>ved |
| Ping Test<br>Modem Test                    | Resta                   | r              | Use this bu<br>saved your<br>to the previ<br>starting.NC<br>can reconn                       | utton to re-start f<br>configurations,<br>ously saved cor<br>TE: Connectivit<br>ect after the uni         | the system.If you h<br>the Gateway will<br>nfiguration upon re<br>y to the unit will be<br>t reboots.    | nave not<br>revert back<br>e-<br>e lost. You         |
| Logout                                     | Resto                   | re             | Use this bu<br>NOTE: Cor<br>reconnect a                                                      | utton to restore t<br>inectivity to the i<br>after the unit reb                                           | factory default con<br>unit will be lost. Yo<br>poots.                                                   | figuraion.<br>Su can                                 |
|                                            |                         |                |                                                                                              |                                                                                                    |                                                                                                    |                                                      |
|                                            |                         |                | Kliknij s<br>aby z                                                                           | Save All<br>apisać ne                                                                                     | ( <mark>Zapisz w</mark><br>owe ustaw                                                                     | <mark>szystko)</mark><br>vienia.                     |

Odczekaj kilka sekund, aż zostanie ustanowione połączenie z Internetem, a następnie przejdź dalej, aby uzyskać dostęp do Internetu z przeglądarki.

## Dodatek

Dodatkowe ustawienia lub informacje możesz znaleźć w internetowym interfejsie zarządzania na zakładkach **Advanced** (Zaawansowane), **Tools** (Narzędzia) i **Status** (Stan) oraz w podręczniku na dysku CD.

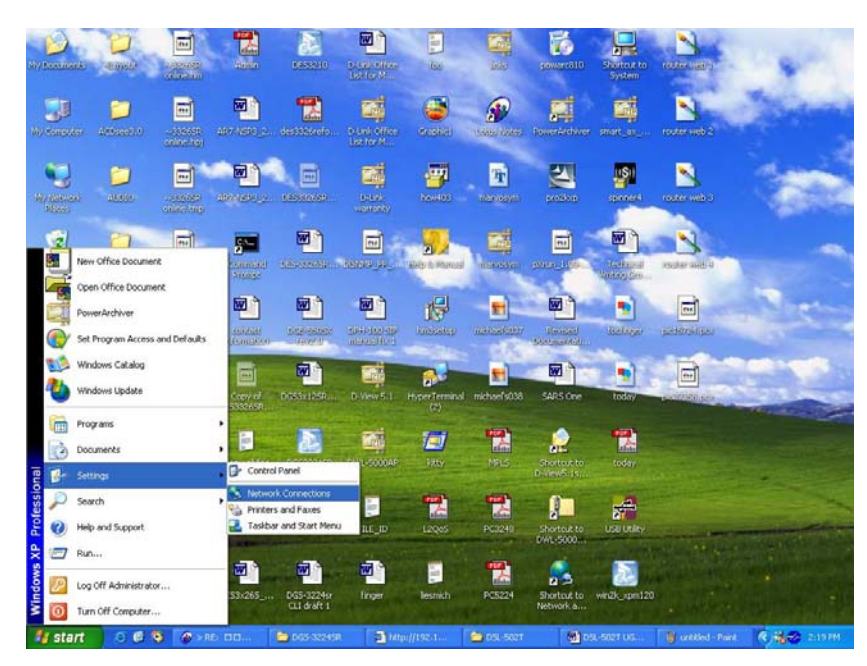

### Konfiguracja ustawień IP w systemie Windows XP

Aby skonfigurować komputer z systemem Windows XP jako klienta DHCP, należy wykonać poniższe czynności.

- 1. W menu **Start** na pulpicie kliknij **Ustawienia**, a następnie **Połączenia sieciowe**.
- 2. W oknie **Połączenia sieciowe** kliknij prawym przyciskiem myszy **Połączenie lokalne**, a następnie **Właściwości**.

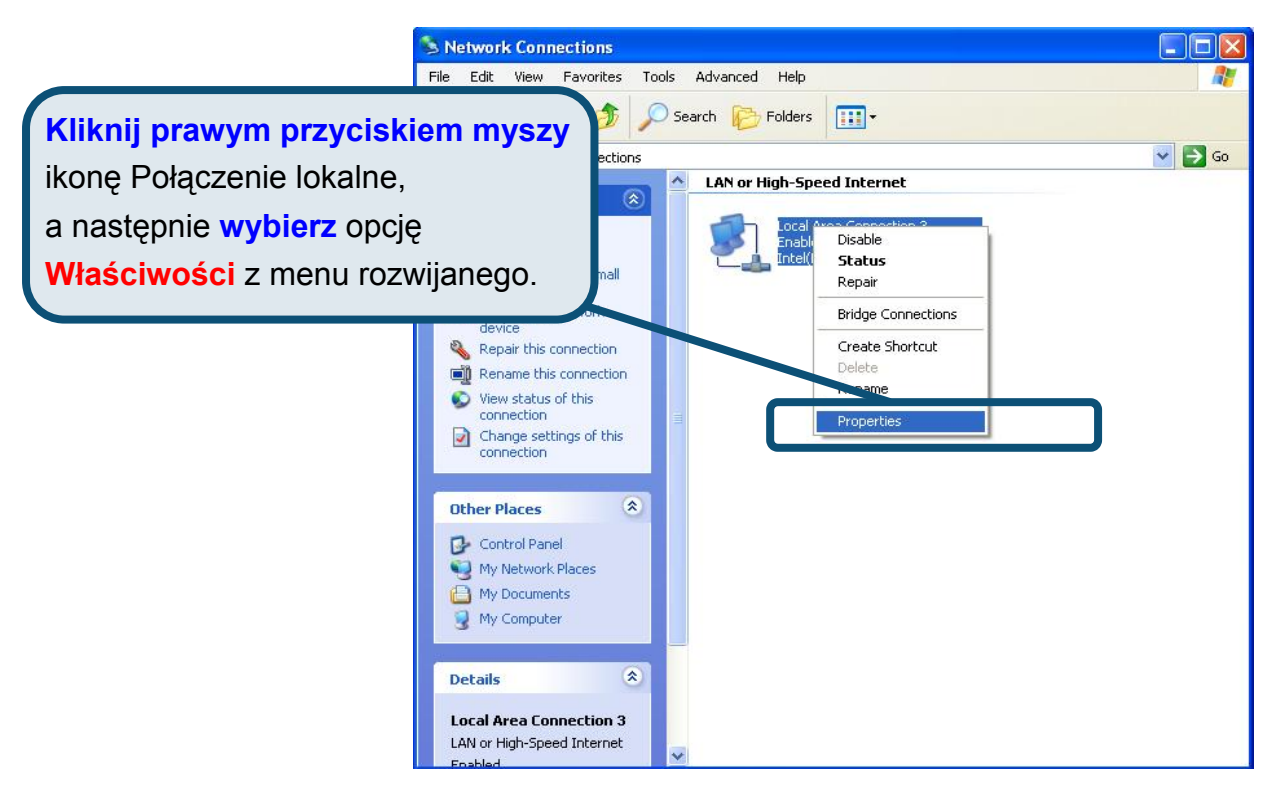

 Na zakładce Ogólne menu Właściwości: Połączenie lokalne zaznacz pojedynczym kliknięciem Protokół internetowy (TCP/IP) pod nagłówkiem "Zaznaczone składniki są wykorzystywane przez to połączenie:". Kliknij przycisk Właściwości.

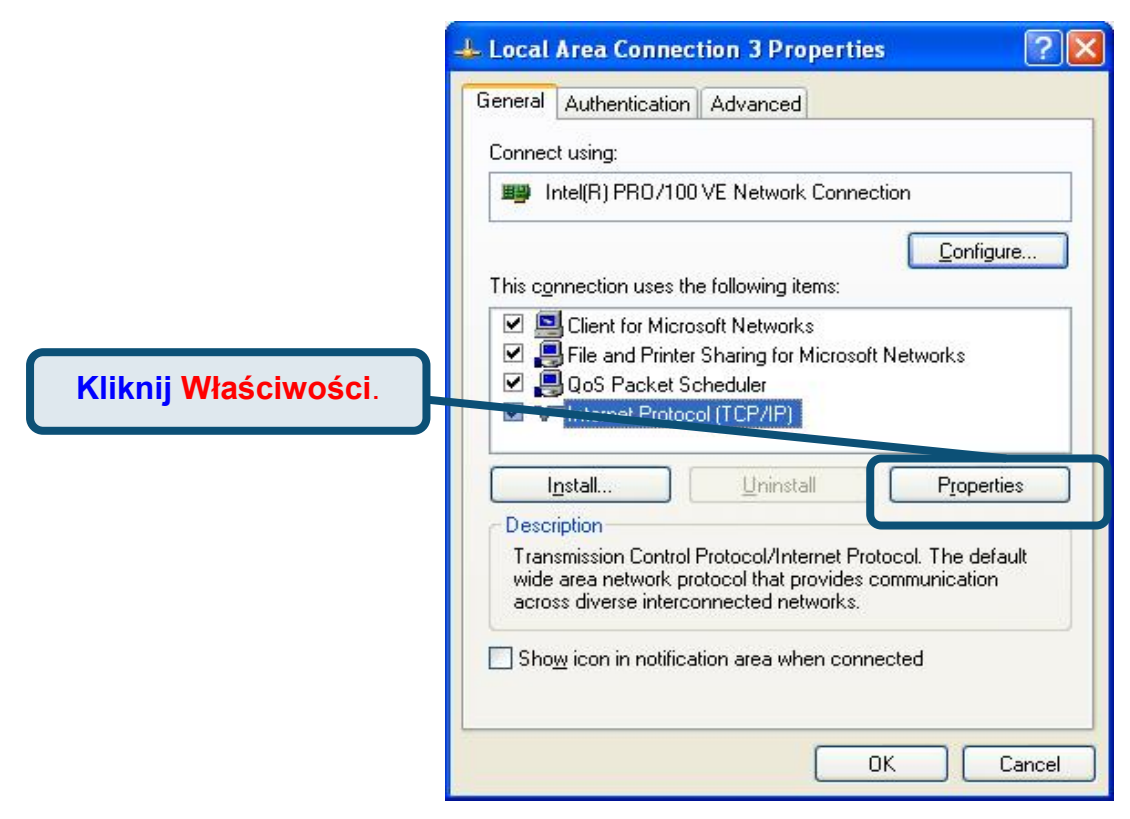

4. Zaznacz jednym kliknięciem pola wyboru opcję "Uzyskaj adres IP automatycznie". Kliknij przycisk OK.

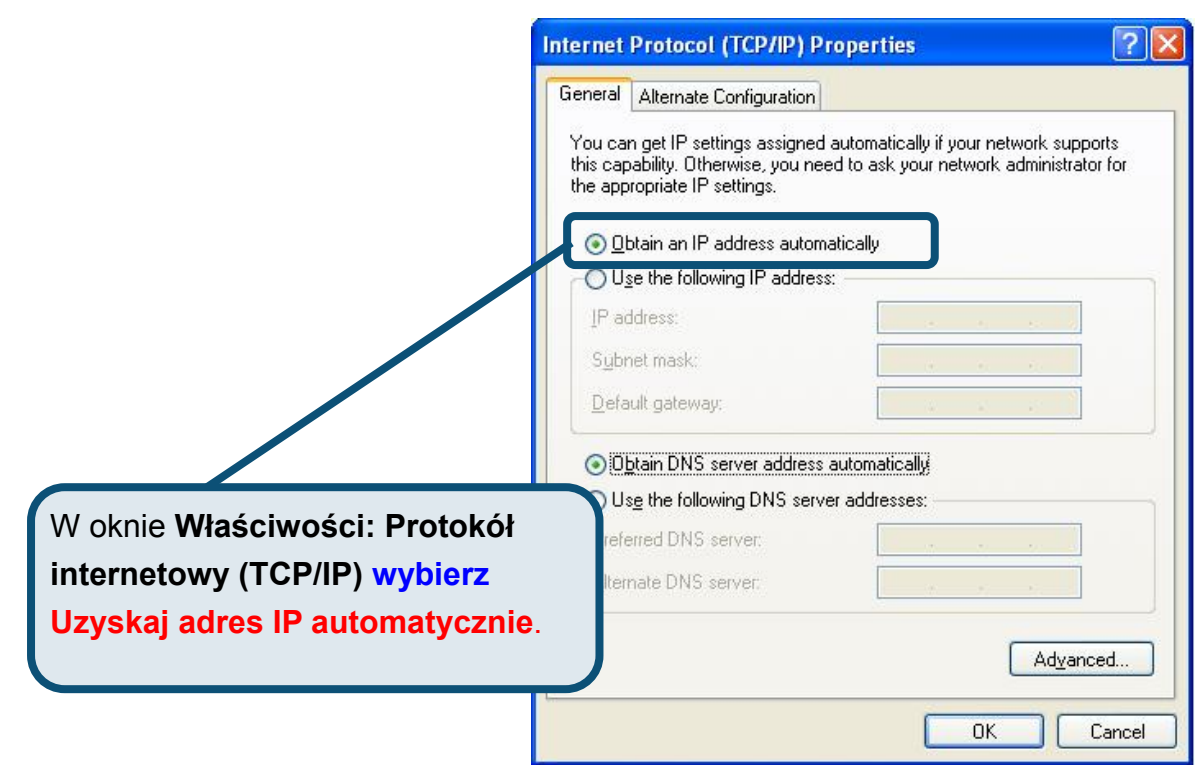

Komputer został skonfigurowany jako klient serwera DHCP modemu.

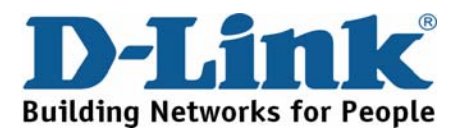

#### Pomoc techniczna

Najnowsze wersje oprogramowania i dokumentacji użytkownika można znaleźć w serwisie internetowym firmy D-Link.

D-Link zapewnia bezpłatną pomoc techniczną klientom w Polsce w okresie gwarancyjnym produktu.

Klienci z Polski mogą się kontaktować z działem pomocy technicznej firmy D-Link za pośrednictwem Internetu lub telefonicznie.

> Telefoniczna pomoc techniczna firmy D-Link: 00 800 49 11 256

Pomoc techniczna firmy D-Link świadczona przez Internet: URL: http://www.dlink.pl e-mail: pomoc\_techniczna@dlink.pl

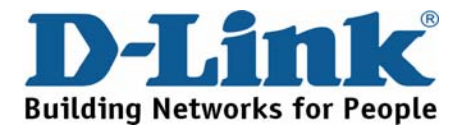